#### REPUBLIK INDONESIA KEMENTERIAN HUKUM DAN HAK ASASI MANUSIA

# SURAT PENCATATAN CIPTAAN

Dalam rangka pelindungan ciptaan di bidang ilmu pengetahuan, seni dan sastra berdasarkan Undang-Undang Nomor 28 Tahun 2014 tentang Hak Cipta, dengan ini menerangkan:

Nomor dan tanggal permohonan

Pencipta

Nama

Alamat

Kewarganegaraan

Pemegang Hak Cipta

Nama Alamat

Kewarganegaraan

Jenis Ciptaan

Judul Ciptaan

Tanggal dan tempat diumumkan untuk pertama kali di wilayah Indonesia atau di luar wilayah Indonesia

Jangka waktu pelindungan

Nomor pencatatan

adalah benar berdasarkan keterangan yang diberikan oleh Pemohon. Surat Pencatatan Hak Cipta atau produk Hak terkait ini sesuai dengan Pasal 72 Undang-Undang Nomor 28 Tahun 2014 tentang Hak Cipta.

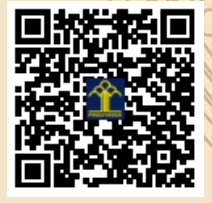

a.n Menteri Hukum dan Hak Asasi Manusia Direktur Jenderal Kekayaan Intelektual u.b.

Direktur Hak Cipta dan Desain Industri

Dr. Syarifuddin, S.T., M.H. NIP.197112182002121001

monade

Disclaimer:

Dalam hal pemohon memberikan keterangan tidak sesuai dengan surat pernyataan, Menteri berwenang untuk mencabut surat pencatatan permohonan.

EC00202204308, 18 Januari 2022

## Dr. Imam Riadi, M.Kom, Mufti Khakim, S.H., M.H. dkk

Gamping Lor, RT.005/12, Ambarketawang, Gamping, Sleman, DI YOGYAKARTA, 55294 T, I

17

Indonesia

#### Dr. Imam Riadi, M.Kom, Mufti Khakim, S.H., M.H., dkk

Gamping Lor, RT.005/12, Ambarketawang, Gamping, Sleman, DI YOGYAKARTA, 55294

Indonesia

## Program Komputer

**Cyber Security Education** 

10 Oktober 2021, di Bantul

Berlaku selama 50 (lima puluh) tahun sejak Ciptaan tersebut pertama kali dilakukan Pengumuman.

000319582

•

:

V

#### LAMPIRAN PENCIPTA

| No | Nama                                   | Alamat                                                          |
|----|----------------------------------------|-----------------------------------------------------------------|
| 1  | Dr. Imam Riadi, M.Kom                  | Gamping Lor, RT.005/12, Ambarketawang, Gamping                  |
| 2  | Mufti Khakim, S.H., M.H.               | Krapyak Wetan, RT 008, Panggungharjo, Sewon, Bantul, Yogyakarta |
| 3  | Miftahurrahma Rosyda, S.Kom.,<br>M.Eng | Maguwo RT 15/27, No 84, Dusun Wonocatur, Banguntapan            |

### LAMPIRAN PEMEGANG

| No | Nama                      | Alamat                                         |
|----|---------------------------|------------------------------------------------|
| 1  | Dr. Imam Riadi, M.Kom     | Gamping Lor, RT.005/12, Ambarketawang, Gamping |
| 2  | Mufti Khakim, S.H., M.H., | Krapyak, RT 008, Panggungharjo, Sewon          |
| 3  | Miftahurrahma Rosyda      | Maguwo, RT 15, Wonocatur, Banguntapan          |

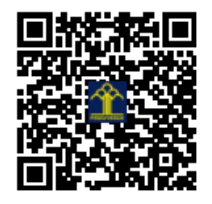

Dibawah ini adalah menu awal dari aplikasi cyber security yang berisi deskripsi tentang tema konten dari aplikasi tersebut, dan scroll kebawah untuk melihat segmen dari setiap konten seperti halnya facebook, instagram, dan berbagai media sosial lainnya, user juga dapat mencari artikel secara manual di kolom pencarian.

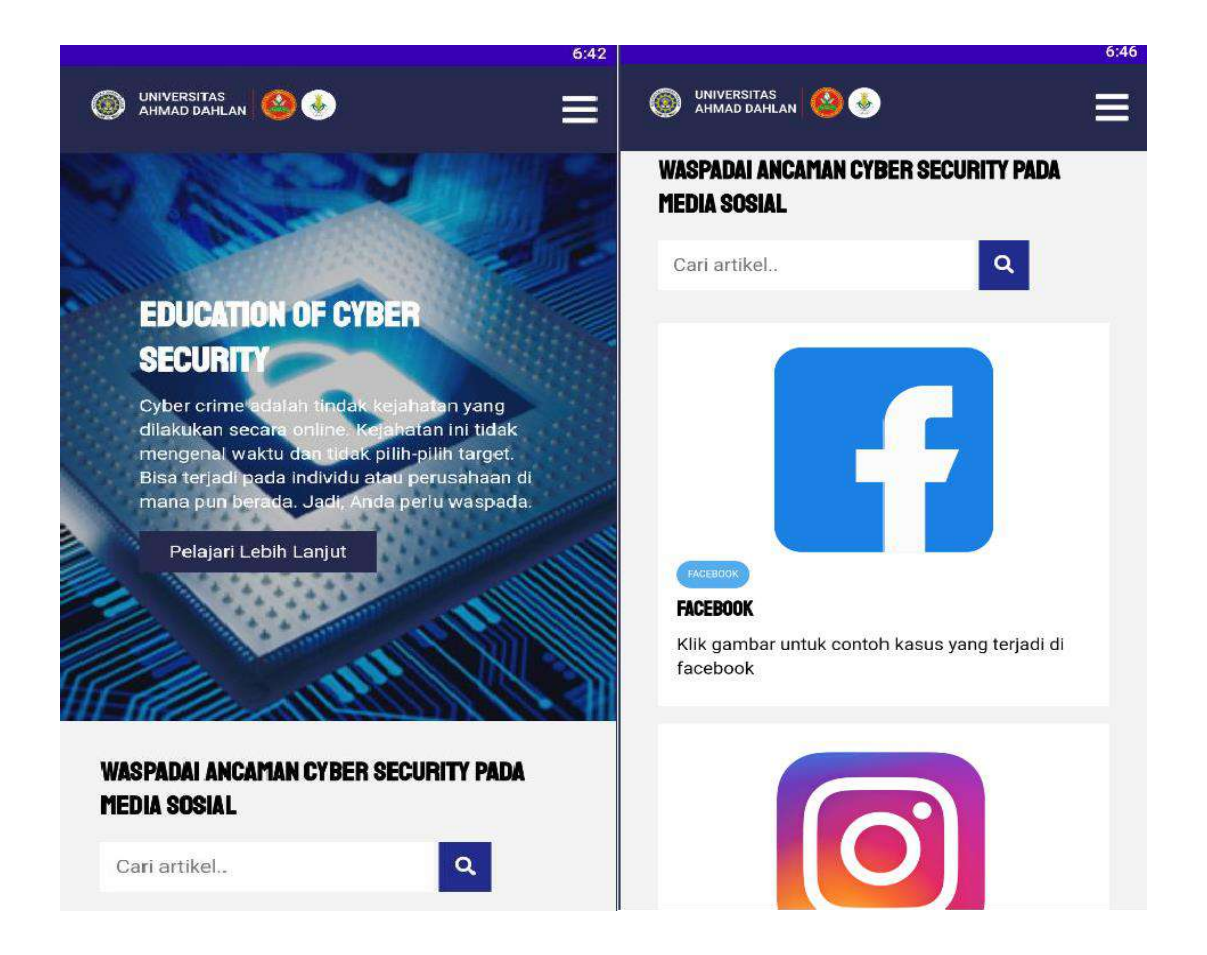

Setelah user memilih salah satu media sosial atau mencari artikel secara manual maka akan tampil menu yang berisi artikel artikel yang berkaitan dengan hasil search.

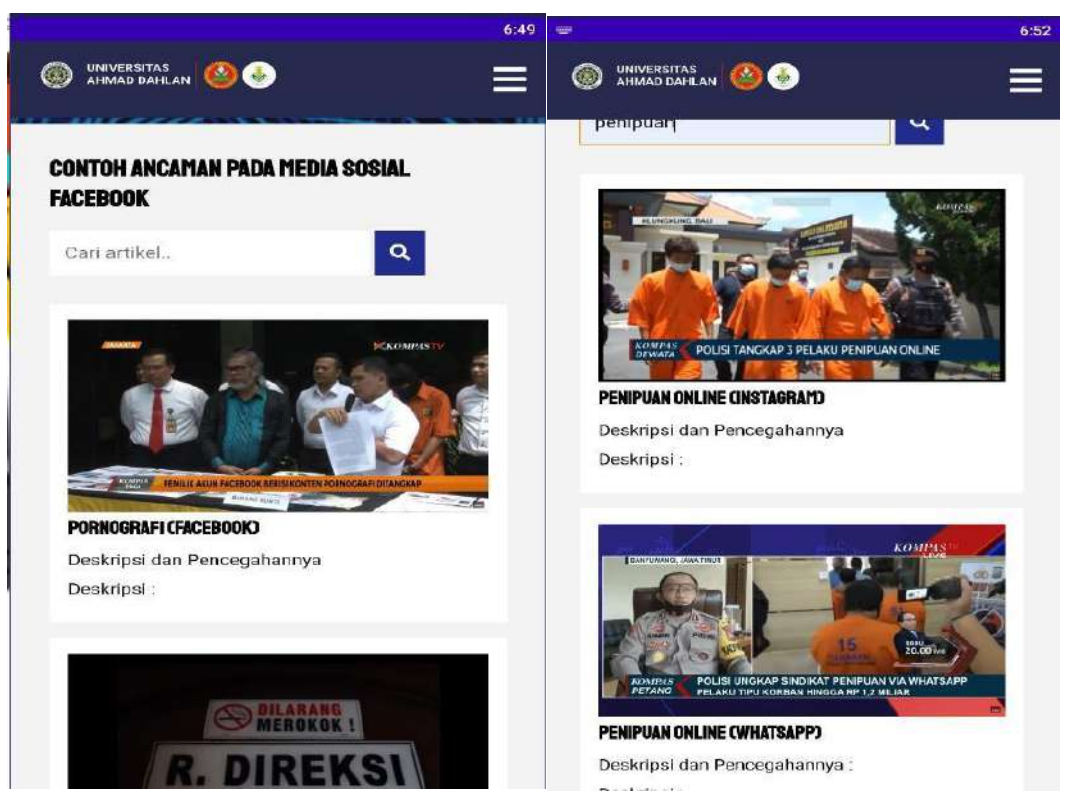

Pada menu navigasi (Garis 3 di pojok kanan atas) akan muncul 4 pilihan yaitu Home,

About, Download, Login. Pilihan Home akan mengarahkan User ke laman awal.

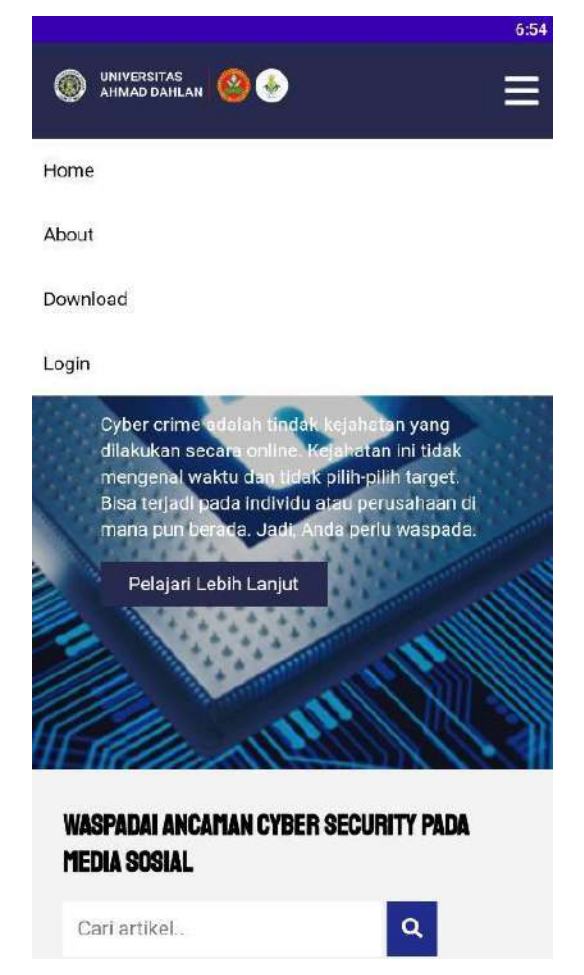

Sedangkan pilihan Download akan membuat perangkat user mendownload file apk dari cybersecurity.

Untuk pilihan Login hanya dapat diakses oleh admin untuk mengatur aplikasi dan Pilihan about akan mengarahkan user ke laman yang berisi gambaran sederhana tentang siapa saja yang terlibat dalam pembuatan aplikasi.

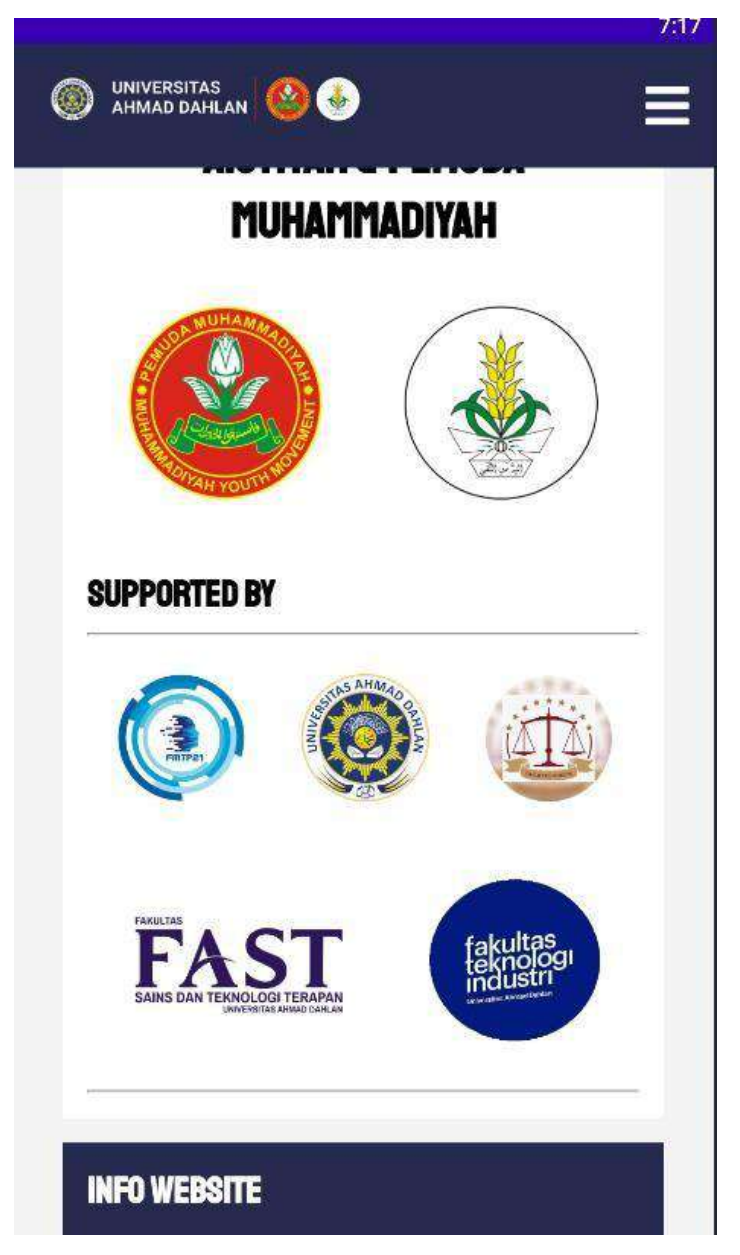